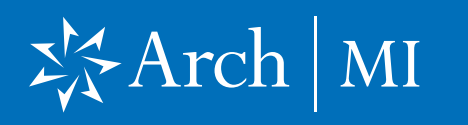

Arch MI Automated Non-Delegated Order Guide for the Total Quality Loan (TQL) Program by ICE Mortgage Technology

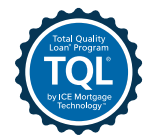

Mortgage ICE Technology<sup>™</sup>

#### **Order Rate Quote**

**1.** Complete milestone and save the loan.

| Processing today                                                                                                    |                                                                                                    |                                                             |         |
|----------------------------------------------------------------------------------------------------|----------------------------------------------------------------------------------------------------|-------------------------------------------------------------|---------|
| File Started By<br>Loan Officer<br>Loan Processor                                                                                                    | Jim Rizzo (jrizzo)<br>Officer User (officer)<br>Processor User (processor)                                                                                                    | Dava to Finish 0 07/25/2022 05:10 PM  Change Milestone Date |         |
| Documents                                                                                                    |                                                                                                    |                                                             | eFolder |
| AVM     Bark Stateme     Currert Paysi     Disclosure Nk     Divorce Decr     Gitt Letter/So     Homeowner's     Purchase Cot     Tax Returns v     Title Report     Under writing     V1003 - URLA     V1008 - Transs     Credit Report     Appraisal ree | nts<br>bubs<br>dices<br>ee<br>urce of Funds<br>insurance Policy<br>trind<br>w/ Schedules - 2 Years<br>received: 07/25/22<br>ntbl Summary received: 07/25/22<br>ceived: 07/25/22<br>ceived: 07/25/22 |                                                             |         |

2. TQL automation automatically processes a rate quote and presents an on-screen message.

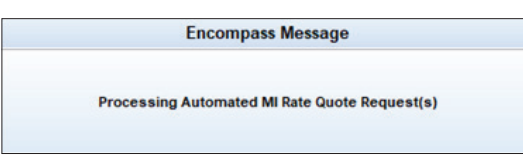

#### **Choose Arch MI**

**3.** Import the Arch MI quoted premium by clicking the radio button to the left of Arch on the MI Rate Quote results screen.

| Deferred, Level, Borrow      | erPaid                                   |                                            |                     |
|------------------------------|------------------------------------------|--------------------------------------------|---------------------|
| Fees                         |                                          |                                            |                     |
| Description                  | Percent                                  | Amount                                     | Duration            |
| Initial Premium at Closing   | 0.000000                                 | 0.00                                       |                     |
| First Renewal                | 2.107300                                 |                                            | 120                 |
| Second Renewal               | 0.203600                                 |                                            | 240                 |
| Notice To User               |                                          |                                            |                     |
| nformation is currently unav | allable for this p<br>nty, city or other | roperty. In addition<br>local taxes will b | in to the seapoled. |

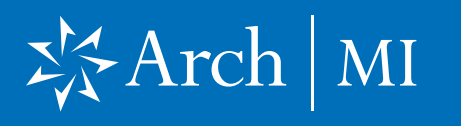

Arch MI Automated Non-Delegated Order Guide for the Total Quality Loan (TQL) Program by ICE Mortgage Technology

 Verify the successful MI premium import on the MIP/ PMI/Guarantee Fee Calculation screen.

| Upfront Mortgage Insi                 | urance Premiu    | m / Funding    | g /Gua   | rantee Fee |
|---------------------------------------|------------------|----------------|----------|------------|
| Base Loan Amount                      |                  |                |          | 285,000.00 |
| MIP / Funding / Guarante              | ee               | 2              |          |            |
| Amount Paid in Cash                   |                  | Lock           |          |            |
| Jpfront MIP/Funding/Gu                | arantee Fee Fin  | nanced         |          |            |
| oan Amount with Upfron                | t MIP/Funding    | Fee            |          | 285,000.00 |
| Refund prorated unes                  | arned Up Front   |                |          |            |
| Round to nearest \$50                 | 0                |                |          |            |
| Charges for the insura                | ance are added   | to your loan   | payme    | nts        |
| Charges for the insura                | ance are collect | ted upfront at | t loan c | losing     |
| Lender Paid Mortgag                   | e insurance      |                |          |            |
| Mil Factor Heid Locks                 | ea               |                |          |            |
| Monthly Mortgage Ins                  | urance           |                |          |            |
| Calculated Based On                   | Loan Amount      |                | ~        | Get MI     |
| 1. 2.107300 %                         | 120              | Months         |          |            |
| 2. 0.203600 %                         | 240              | Months         |          |            |
| Cancel At                             |                  | %              |          |            |
| Calculate based on r                  | emaining balan   | ce             |          |            |
| Midpoint payment ca                   | ncellation       |                |          |            |
| Declining Renewals                    |                  |                |          |            |
| Number of Months MI bei               | ing Collected [  | Prepaid        |          |            |
|                                       | Prep             | aid Amount     |          |            |
| Mortgage Insurance (I                 | FHA and VA)      |                |          |            |
| Type of Veteran                       | -                |                |          | ~          |
| Is this the first use of              | the VA loan or   | aram?          |          |            |
| I I I I I I I I I I I I I I I I I I I | are encourpro    | Arount .       |          |            |

#### Process Automated Non-Delegated MI Order

- Complete the milestone configured for nondelegated MI order automation and save.
- 6. The automated nondelegated MI order processes. Data and required documents (if available) will automatically be transferred to Arch MI.

| Processing today |                           |                    |                       |                       |         |     |
|------------------|---------------------------|--------------------|-----------------------|-----------------------|---------|-----|
| Originator       | Test User2 (testuser2)    | Q Days to Finish 0 | 07/20/2022 11:09 AM 🗸 | Change Milestone Date |         |     |
| Originator       | Test User2 (testuser2)    | 🔍 🗹 Finished       |                       |                       |         |     |
| Loan Processor   | Test User2 (testuser2)    | Q.                 |                       |                       |         |     |
| Documents        |                           |                    |                       |                       | eFolder | Tas |
| Mortgage Insu    | arance received: 12/15/20 |                    |                       |                       |         |     |
| Mortgage Insu    | arance received: 12/15/20 |                    |                       |                       |         |     |
|                  |                           |                    |                       |                       |         |     |
|                  |                           |                    |                       |                       |         |     |

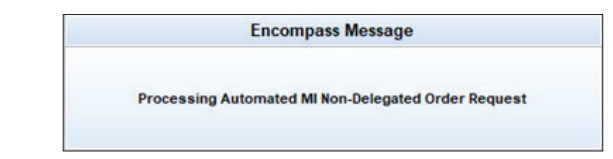

# XX Arch | MI

Arch MI Automated Non-Delegated Order Guide for the Total Quality Loan (TQL) Program by ICE Mortgage Technology

7. The status screen displays a message to confirm application receipt. TQL automation includes delivery of all required documents (if available).

| ARCH                                                                                                    |                                                                                                    |                                                                                           |                  |
|----------------------------------------------------------------------------------------------------|----------------------------------------------------------------------------------------------------|-------------------------------------------------------------------------------------------|------------------|
|                                                                                                    |                                                                                                    |                                                                                           |                  |
| Fees                                                                                                    |                                                                                                    |                                                                                           |                  |
|                                                                                                    |                                                                                                    |                                                                                           |                  |
|                                                                                                    |                                                                                                    |                                                                                           |                  |
|                                                                                                    |                                                                                                    |                                                                                           |                  |
|                                                                                                    |                                                                                                    |                                                                                           |                  |
| Notice To User                                                                                                    |                                                                                                    |                                                                                           | _                |
| Notice To User<br>Thank you for your Non-Del<br>application to be processed,<br>review and underwiting. Ple<br>4642 for further assistance. 1<br>https://mi.achcapgroup.com<br>Document package upload                                                                                                    | gated MI request. In ord<br>please submit your loan<br>see contact MI Operation<br>see Arch MI's fraud warn<br>v/Disclaimer<br>histated. Please go to TG                           | ler for the<br>documents fo<br>ns at 1-877-6<br>sing here:<br>stMI docume                 | or<br>42-<br>ent |
| Notice To User<br>Thank you for your Non-Del<br>application to be processed,<br>review and underwiting. Ple<br>4642 for further assistance. 3<br>https://mi.archcapgroup.com<br>Document package upload<br>proder history for verification of                                                                                  | igated MI request. In ord<br>please submit your loan<br>see contact MI Operatio<br>See Arch MI's fraud wam<br>v/Disclaimer<br>histated. Please go to TQ<br>f document upload to yo | ferforthe<br>documents fo<br>ns at 1-877-6<br>ing here:<br>ΩL-MI docume<br>ur provider.   | or<br>42-<br>ent |
| Notice To User<br>Thank you for your Non-Del<br>application to be processed,<br>review and underwriting. Ple<br>4642 for further assistance. 1<br>4642 for further assistance of<br>the state of the state of the state<br>the state of the state of the state<br>Document package upload<br>order history for verification of | igated MI request. In ord<br>please submit your loan<br>see contact MI Operatio<br>See Arch MI's fraud wam<br>v/Disclaimer<br>ntiated. Please go to TG<br>f document upload to yo  | fer for the<br>documents fo<br>ns at 1-877-6<br>ing here:<br>2L-MI docume<br>ur provider. | or<br>42-<br>ent |

8. The order will appear in the MI Service Order tracking screen.

| Mortgage Insu              | rance Service Orders (2 | 2)      |          |  |
|----------------------------|-------------------------|---------|----------|--|
| Order Date                 | Order Number 🔺          | User ID | Provider |  |
| 7 <i>1</i> 25/2022 5:37 PM | 21100010                | irizzo  | ARCH     |  |
| 772572022 5:31 PM          | พการราช 200408          | nzzo    | ARCH     |  |
|                            |                         |         |          |  |
|                            |                         |         |          |  |

#### Document Upload History

- In the MI Service Order tracking screen, click on Manage Documents.
- **10.** The list of uploaded documents appears in the lower right-hand corner of the Upload Documents screen.

| V         | iew Log Data  | Compare Rate Quotes | 5     | Order  |
|-----------|---------------|---------------------|-------|--------|
|           | Fees Imported | Document Upload     | Check | Status |
|           |               | Manage Documents    | Check | Status |
|           | × •           |                     | · ·   |        |
| ks for yo |               |                     |       |        |

| 2214/2020 11 59 AM 5000 11 59 AM 1020 - URLA 2020 11 59 AM 2020 11 59 AM 2020 11 50 AM 2020 11 50 AM 2020 110 AM 2020 110 AM 2020 1100 | Sent Date           | Comment . | Auto Upload Status | Document Name(s)                                                                           |
|----------------------------------------------------------------------------------------------------|---------------------|-----------|--------------------|--------------------------------------------------------------------------------------------|
| Bark Susemers<br>Dedt Report                                                                                                    | 12/14/2020 11:59 AM |           | Socret             | 1003 - URLA<br>1008 - Transmittal Summary<br>Apprainal<br>Bank Statements<br>Credit Report |

# X Arch MI

Arch MI Automated Non-Delegated Order Guide for the Total Quality Loan (TQL) Program by ICE Mortgage Technology

#### Retrieve Non-Delegated MI Order Result

 In the MI Service Order tracking screen, select
 Check Status. If the order result is ready, the status will change to Approved and the MI Non-Delegated Order pop-up appears.

## **12.** Click **Import Fees** to load premium rates into Encompass.

| Mortgage Insurance Service Orders (5) |              |         |               |          | View Log Data | Compare Rate Quotes | Crder        |
|---------------------------------------|--------------|---------|---------------|----------|---------------|---------------------|--------------|
| Order Date 🔻                          | Order Number | User ID | Order Type    | Status   | Fees Imported | Document Upload     | Check Status |
| 12/14/2020 11:59 AM                   | 47001000-    | irizzo  | Non Delegated | Approved |               | Manage Documents    | Check Status |
| 12/14/2020 11:58 AM                   | 1            | irizzo  | Rate Quote    | Approved | 1             |                     |              |

| Fees                                                   |                                  |             |          |
|--------------------------------------------------------|----------------------------------|-------------|----------|
| Description                                            | Percent                          | Amount      | Duration |
| Initial Premium at Closing                             | 0.000000                         | 0.00        |          |
| First Renewal                                          | 0.280000                         |             | 120      |
| Second Renewal                                         | 0.200000                         |             | 240      |
| Notice To User                                         | that use a lange h               | APPD        | WED for  |
| fortgage Insurance. See A<br>ttps://mi.archcapgroup.co | rch Mi's fraud w<br>m/Disclaimer | aming here: |          |

**13.** The Mortgage Insurance Commitment is automatically saved in the eFolder. You can view the Commitment by clicking the document name in the order result screen.

| Order Date 🔻      | Order Number | User ID | Provider     | Order Type    | Stebus   | Fees inported | Document Upload  | Check Status |
|-------------------|--------------|---------|--------------|---------------|----------|---------------|------------------|--------------|
| 2/16/2020 2:42 PM |              | nicpez  | ARCH         | Non Delegated | Approved | 1             | Manage Documents | Check Status |
| 2/16/2020 2:42 PM |              | nicpez  | ARCH         | Rate Quote    | Approved |               |                  |              |
| Documents (1)     |              | Ð       | Messages (1) |               |          |               | E                | View Fees    |

# X Arch | MI

Arch MI Automated Non-Delegated Order Guide for the Total Quality Loan (TQL) Program by ICE Mortgage Technology

### Resubmission of Non-Delegated Order

14. TQL does not support automated resubmission of non-delegated MI orders. If critical loan data changes after the initial automated MI order runs, Encompass will display a message directing the user to manually resubmit and upload any loan documents that have changed using the TQL MI panel.

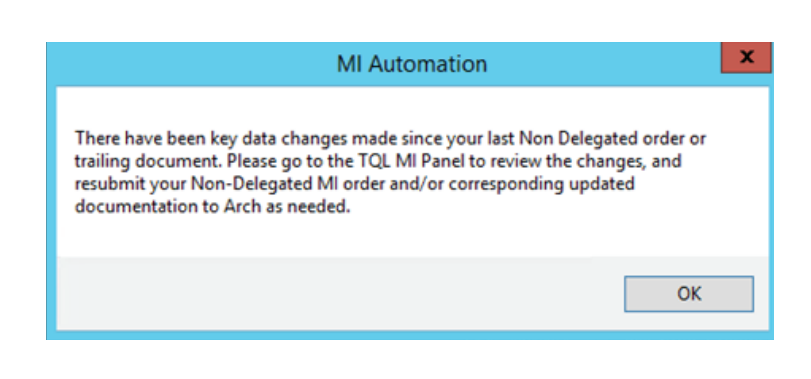

#### **Loan Data Changes**

15. When automation is enabled, TQL monitors the changes to key data fields configured in admin settings. Click the View Log Data button to review modifications made to critical data fields since the automated non-delegated order was placed.

|                                              |                                                                                                  |                                                       | L                                                                                                    | Vew Log Data                                                                                                    | Compare Hase Quose                                                                                                    |
|----------------------------------------------|--------------------------------------------------------------------------------------------------|-------------------------------------------------------|----------------------------------------------------------------------------------------------------|----------------------------------------------------------------------------------------------------|----------------------------------------------------------------------------------------------------|
|                                              | Order Type                                                                                       | Stat                                                  | turs .                                                                                                    | Fees inported                                                                                                    | Document Upload                                                                                                    |
|                                              | Lo                                                                                               | g Data Viewer                                         |                                                                                                    |                                                                                                    | ×                                                                                                    |
| der is present, the i<br>ad order. If any of | system will log changes to i<br>these changes have been                                          | vey data fields as config<br>logged, the data will be | ured in TQL-MI admi<br>shown below.                                                                                                    | a settings. This is don                                                                                                    | e in lieu of auto-                                                                                                    |
| Field Id                                     | Field Description                                                                                | Previous Value                                        | New Value                                                                                                    | User Na                                                                                                    | me                                                                                                    |
| 1414                                         | Bon Equitar BEA                                                                                  |                                                       | 800                                                                                                    | Jim Ricco                                                                                                    | D                                                                                                    |
| 1415                                         | Co-Bor Equiler B                                                                                 |                                                       | 800                                                                                                    | Jin Rice                                                                                                    | 0                                                                                                    |
| 1450                                         | Box TransUnion E                                                                                 |                                                       | 790                                                                                                    | Jim Pigar                                                                                                    | D                                                                                                    |
| 1452                                         | Co-Bon TransUni                                                                                  |                                                       | 790                                                                                                    | Jim Rizz                                                                                                    | 9                                                                                                    |
| 396                                          | Subject Property                                                                                 | 110000                                                | 114000                                                                                                    | Jan Rizzi                                                                                                    | p.                                                                                                    |
| 60                                           | Co-Bon Experian                                                                                  | 680                                                   | 740                                                                                                    | Jim Rizzi                                                                                                    |                                                                                                    |
|                                              |                                                                                                  |                                                       |                                                                                                    |                                                                                                    |                                                                                                    |
|                                              |                                                                                                  |                                                       |                                                                                                    |                                                                                                    |                                                                                                    |
|                                              |                                                                                                  |                                                       |                                                                                                    |                                                                                                    |                                                                                                    |
|                                              |                                                                                                  |                                                       |                                                                                                    |                                                                                                    |                                                                                                    |
|                                              |                                                                                                  |                                                       |                                                                                                    |                                                                                                    |                                                                                                    |
|                                              |                                                                                                  |                                                       |                                                                                                    |                                                                                                    |                                                                                                    |
|                                              |                                                                                                  |                                                       |                                                                                                    |                                                                                                    |                                                                                                    |
|                                              |                                                                                                  |                                                       |                                                                                                    |                                                                                                    |                                                                                                    |
|                                              |                                                                                                  |                                                       |                                                                                                    |                                                                                                    |                                                                                                    |
|                                              |                                                                                                  |                                                       |                                                                                                    |                                                                                                    |                                                                                                    |
|                                              |                                                                                                  |                                                       |                                                                                                    |                                                                                                    |                                                                                                    |
|                                              |                                                                                                  |                                                       |                                                                                                    |                                                                                                    |                                                                                                    |
|                                              |                                                                                                  |                                                       |                                                                                                    |                                                                                                    |                                                                                                    |
|                                              |                                                                                                  |                                                       |                                                                                                    |                                                                                                    |                                                                                                    |
|                                              | for is present, the<br>order, E any of<br>Field Id<br>1414<br>1415<br>1450<br>1452<br>1956<br>60 | Order Type LD LD LD LD LD LD LD LD LD LD LD LD LD     | Order Type     Date       Log Data Viewer       br is presert, the system will so charges to key data fields as only<br>or the constraint of the system of the system of the system<br>of the system of the system of the system of the system<br>of the system of the system of the system<br>of the system of the system of the system<br>of the system of the system of the system<br>of the system of the system of the system<br>of the system of the system of the system<br>of the system of the system of the system<br>of the system of the system of the system<br>of the system of the system of the system<br>of the system of the system of the system<br>of the system of the system of the system<br>of the system of the system of the system<br>of the system of the system of the system<br>of the system of the system of the system of the system<br>of the system of the system of the system of the system<br>of the system of the system of the system of the system<br>of the system of the system of the system<br>of the system of the system of the system of the system<br>of the system of the system of the system of the system<br>of the system of the system of the system of the system<br>of the system of the system of the system of the system<br>of the system of the system of the system of the system<br>of the system of the system of the system of the system of the system<br>of the system of the system of the sy | Order Type         Data           Control         Carponen           Barris         Control         Control           Fail         Fail         Feid Decorption         Period Value         Period Value           Fail         Feid Decorption         Period Value         Period Value         Period Value           1015         Co-Bon Taud/bon         000         1452         Co-Bon Taud/bon         700           1252         Co-Bon Taud/bon         700         14000         266         740           256         Subard Taud/bon         600         740         260         26400         26400 | Total Type         Status         Texe legislation           Order Type         Status         Res legislation           Coder Type         Status         Res legislation           Data Viewer         Texe legislation         Texe legislation         Texe legislation           Faital Status         Texe legislation         Texe legislation         Texe legislation         Texe legislation           Faital Status         Texe legislation         Texe legislation         Texe legislatin </td |

5